## Excel日付関数の応用(あの日は何曜日?)

エクセルの日付関数を利用し、ご自分やご家族の誕生日、大きな出来事のあった日、などが 何曜日だったのかを調べてみましょう(日付関数については、前回テキスト参照(No.246))。

|    | A            | В  | С         | D               | E        | F               |
|----|--------------|----|-----------|-----------------|----------|-----------------|
| 1  | あの日は<br>何曜日? |    |           |                 |          |                 |
| 3  | 年            | 月  | В         | 日付              | 曜日       | 備考              |
| 4  | 2011         | Q  | 11        | $1_{2011/3/11}$ | 2 金曜日    | <b>車小関車大</b> 雲※ |
| 5  | 2011         | 5  | 11        | 2011/3/11       | 3 Friday |                 |
| 6  | 2001         | 0  | 11        | 2001 /0 /11     | 火曜日      | 同時多発テロ          |
| 7  | 2001         | 5  |           | 2001/9/11       | Tuesday  | (米国)            |
| 8  | 1005         | 1  | 17        | 1005/1/17       | 火曜日      | <b>阪抽淡敗大雲</b> ※ |
| 9  | 1990         |    | 1990/1/17 | Tuesday         |          |                 |
| 10 | 1050         | 10 | 22        | 1050/10/22      | 日曜日      | ふさくの 新生口        |
| 11 | 1900         | 10 | 22        | 1900/10/22      | Sunday   | ACTORET         |
| 12 | 1055         | 6  | 10        | 1055 (8 (10     | 金曜日      | ᇛᅕᄼᇭᅑᆧᄮᇚ        |
| 13 | 1900         | U  |           | 1900/0/10       | Friday   | 100700 爬王日      |
| 14 |              |    |           |                 | ⑤ 金曜日    |                 |
| 15 | 15           |    |           | 1900/0/10       | 6 Friday |                 |
| 16 |              |    |           |                 |          |                 |

\* 4~5行目の入力: A4,B4,C4に年月日をそれぞれ入力します。
 ①にはDATE関数を挿入 ・・・ ①=DATE(年,月,日)
 ②にはTEXT関数を挿入 ・・・ ②=TEXT(D4,"aaaa") ←曜日を表示
 ③にもTEXT関数を挿入 ・・・ ③=TEXT(D4,"dddd") ←曜日を英文表示

- \* 6~7行目の入力: 4~5行をコピーして、6~7行に貼り付けます。 A6,B6,C6に年月日をそれぞれ入力します。
- \* 8~9行目の入力: 4~5行をコピーして、8~9行に貼り付けます。 A8,B8,C8に年月日をそれぞれ入力します。
- \* 同様にして必要に応じコピー、貼り付けを繰り返し、年月日を入力。
- \* 4~13行ではDATE関数を使って「年」「月」「日」を日付表示に変換しましたが、DATE関数を使わず、日付表示形式で直接セル入力してもOKです(④)。
  - ④には日付をキー入力 ・・・・ ④「1955/6/10」を半角数字でキー入力
  - ⑤にはTEXT関数を挿入 ・・・・ ④=TEXT(D14, "aaaa") ←曜日を表示
  - ③にもTEXT関数を挿入 ・・・・ ⑤=TEXT(D14,"dddd") ←曜日を英文表示
- 注記) TEXT関数の中で"aaa","ddd"等とすると曜日が簡略表示されます。

[Excel日付関数の応用(あの日は何曜日?)]

-1/1-